| Cl :                                                                                                    | Activité 1 de manipulations de fichiers textes simpl                                                                                                    | es Culture informatique p1/2                  |  |  |
|----------------------------------------------------------------------------------------------------|----------------------------------------------------------------------------------------------------|-----------------------------------------------|--|--|
| Nom prénom                                                                                                    |                                                                                                    |                                               |  |  |
| Notions travaillées : stockage et analyse de fichiers informatiques (texte)                                                                                                    |                                                                                                    |                                               |  |  |
| Objectif final :                                                                                                    | manipulation de fichiers textes simples, tailles de                                                                                                    | es fichiers,                                  |  |  |
| 1) Démarrer l'or                                                                                                    | dinateur en session TSE ( cf poster au mur )                                                                                                    |                                               |  |  |
| 2) connectez voi                                                                                                    | us avec vos identifiant et mot de passe.                                                                                                    |                                               |  |  |
| Etape 1 : Prép                                                                                                    | aration de votre unité de stockage : Nom.pren                                                                                                    | <u>om (U:)</u>                                |  |  |
| A) créez un dossier sixième.                                                                                                    |                                                                                                    |                                               |  |  |
| <ul> <li><u>Aide 1 : Comment créer un dossier : exemple avec le dossier « sixième »</u></li> <li>a) Après l'avoir branchée, depuis « le poste de travail » Ouvrir votre clef USB en cliquant deux fois sur l'icône la représentant.</li> <li>b) Cliquer sur <u>F</u>ichier, Pointer sur <u>N</u>ouveau puis <u>D</u>ossier. Un nouveau dossier</li> <li>c) le nom "nouveau dossier" est sélectionné. Tapez le nom que vous voulez lui donner "sixième" puis tapez sur la touche</li> <li><u>remarque :</u> Si vous voulez changer le nom en cas d'erreur, cliquer sur le dossier puis pointer sur <u>F</u>ichier et pointer sur <u>R</u>enommer puis tapez le nouveau nom.</li> <li><b>B) Placez tout vos travaux de l'année dernière dans ce dossier</b> en les déplaçant avec la souris</li> </ul> |                                                                                                    |                                               |  |  |
| C) créez un au                                                                                                    | tre dossier technologie                                                                                                    | NOM.prenom (U:)                               |  |  |
| Vous y mettrez                                                                                                    | vos travaux de technologie de cette année.<br>Vous devriez avoir une arborescence de ce style →                                                                                     | <ul><li>Sixième</li><li>Technologie</li></ul> |  |  |
| D) Allez dans le dossier commun à la classe                                                                                                    |                                                                                                    |                                               |  |  |
| <ol> <li>vous y trouverez une dossier nommé : « activité lune».</li> <li>copiez ce dossier dans votre dossier technologie .</li> </ol>                                                                                                    |                                                                                                    |                                               |  |  |
| <u>Aide 2 : Commen</u><br>b) sélectionnez <u>les c</u><br>c) faites un « clic du                                                                                                    | <u>t copier un dossier ou un fichier du dossier commun vers a<br/>lossiers</u> ou les fichiers à copier, en cliquant une fois dessus. il a<br>roit » dessus puis pointez sur Copier | un autre dossier<br>oit se noircir »          |  |  |

d) Ouvrez le dossier de destination (en cliquant sur e) faites un « clic droit » puis pointez sur Coller.

## Etape 2 : Analyse de fichiers textes

| 1) Indiquez ici la <u>taille</u> du fichier                      | texte <u>textelune.txt</u>                          | o (octet)                                                                                      |
|------------------------------------------------------------------|-----------------------------------------------------|------------------------------------------------------------------------------------------------|
| Aide3 : lire la taille d'un fichier par l'option propriété       |                                                     | Propriétés de : lune.txt X                                                                     |
| textelune<br>Renommer<br>Propriétés                              | Faire clic droit<br>sur le fichier et<br>propriétés | Puis Lire la<br>taille en octet<br>(valeur entre<br>parenthèses)<br>Teile: ? cote(s) ? cote(s) |
| 2a) Ouvrez ce fichier texte avec<br>l'application « bloc note ». | lun Ouvrir<br>Ouvrir                                | faire clic droit puis pointer sur « ouvrir<br>avec et choisir « bloc note » »                  |

octets

octets

## 2b) Le poème s'appelle « La lune » :

cliquez avant le premier mot, (Ah !) tapez le titre : **la lune** puis appuyer sur la touche « entrée » pour mettre le poème à la ligne....

2c) Combien de lettres avez vous rajoutés ?

2d) Combien d'espace avez vous rajoutés ? ?

2e) combien de retour à la ligne avez vous rajoutés ? ?

2f) Faites la Somme des réponse 2c,2d et 2e ici

2g) Enregistrez le sous le nom « texteluneavectitre » dans votre dossier «activité lune » puis fermer le fichier.

| Aide 4 : enregistrer un fichier en changeant le nom ( et la destination) |                                                             |                                                                                                    |  |  |
|--------------------------------------------------------------------------|-------------------------------------------------------------|----------------------------------------------------------------------------------------------------|--|--|
| 1.Cliquer sur le menu Fichier<br>puis sous E <b>nregistrer sous</b>      | 2.Dans la fenêtre, vérifier la destination (le bon dossier) | 3. Changer le nom du Fichier puis cliquer sur enregistrer                                                                                      |  |  |
| 👔 ; luneodt - OpenOffice V                                               | Enregistrer sous                                            | Enregistrer sous                                                                                                    |  |  |
| Eichier Édition Affichage Insertion                                      | ← → ▼ ↑ ■ > non-prenom (Z) >Technologie > activite lune     | $\leftrightarrow \rightarrow \checkmark \uparrow$ $\checkmark$ Sinfo $\Rightarrow$ activitelune $\Rightarrow$ $\checkmark$ $\circlearrowright$ |  |  |
| <mark>⊿</mark> <u>O</u> uvrir Ctrl+O                                     | ↓ Teléchargement ∧ ∨                                        | Nom du ficher: textelumeavectire                                                                                                    |  |  |
| Enregistree Ctrl+S                                                       | Bureau )                                                    |                                                                                                    |  |  |
| Enregistrer <u>s</u> ous Ctrl+Maj+5                                      | → ■ Bureau                                                  | Masquer les dossiers     Enregistrer     Annuler                                                                                               |  |  |
| 2h) Indiquez ici la taille                                               | de ce nouveau fichier :(cf aide3)                           | texteluneavectitre octets                                                                                                    |  |  |

2i) Quelle est la différence de taille avec le fichier textelune

3a) L'auteur du poème est « Maurice Carême », ouvrez le fichier texteluneavectitre avec le bloc note.

3b) cliquez après le dernier mot, (Ah !) appuyer sur la touche « entrée » pour aller à la ligne puis tapez le nom de l'auteur : Maurice Carême .

- **3c)** Combien de lettres avez vous rajoutés ?
- 3d) Combien d'espace avez vous rajoutés ??
- 3e) Combien de retour à la ligne avez vous rajoutés ? ?

3f) Faites la Somme des réponses 3c,3d et 3e ici

**3g)** Enregistrez le sous le nom «texteluneavectitreetauteur ».txt (cf Aide 4)

**3h) Indiquez ici la taille de ce nouveau fichier** :(cf aide3) texteluneavectitreetauteur octets

3i) Quelle est la différence de taille avec le fichier texteluneavectitre

4) petite : Analyse de la taille des fichiers

4a) Diviser le résultat de la réponse de 2i par celui de 2f vous obtenez :

4b) Diviser le résultat de la réponse de 3i par celui de 3f vous obtenez :

4c) Que remarquez vous ?

4d) En vous basant sur la taille du fichier textelune que vous avez mesurée (réponse 1) Combien de **caractères** composent le texte ?

*Remarque* : on appelle caractère tout symbole (espace, retour à la ligne point virgule....)